# ขั้นตอนการประเมินของผู้เข้ารับบริการองค์การบริหารส่วนตำบลห้วยม่วง 1.คลิ๊ก "ใช่"

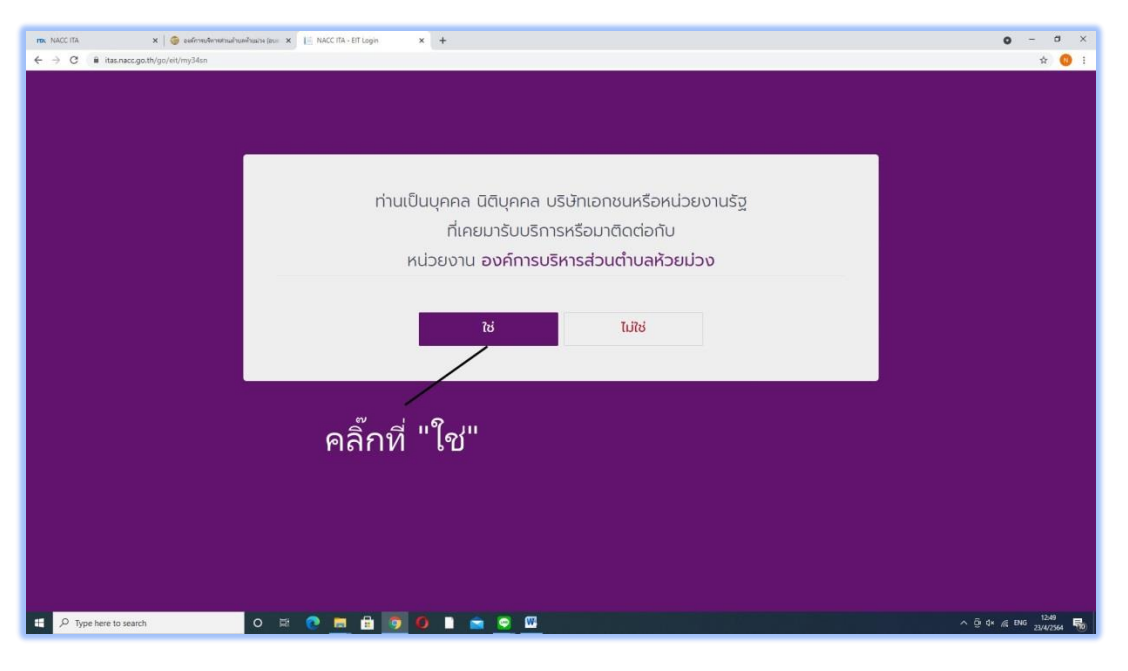

# 2.คลิ๊ก "ตกลง"

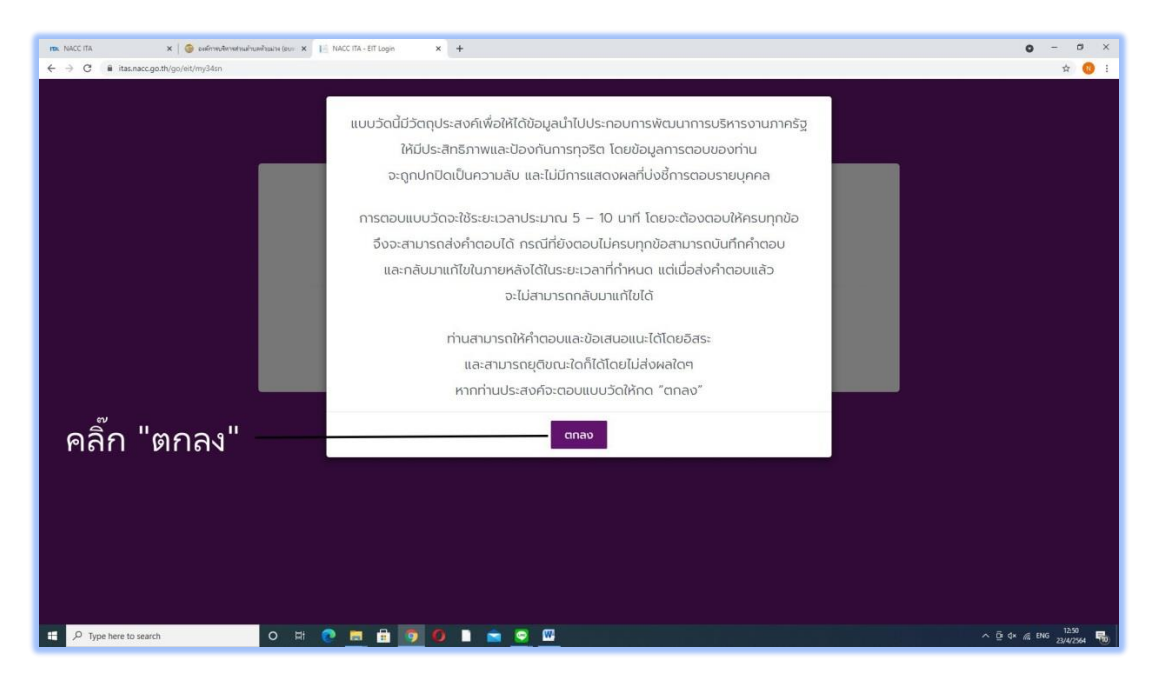

### 3.ใส่เลขบัตรประชาชนและกดเข้าสู่ระบบ

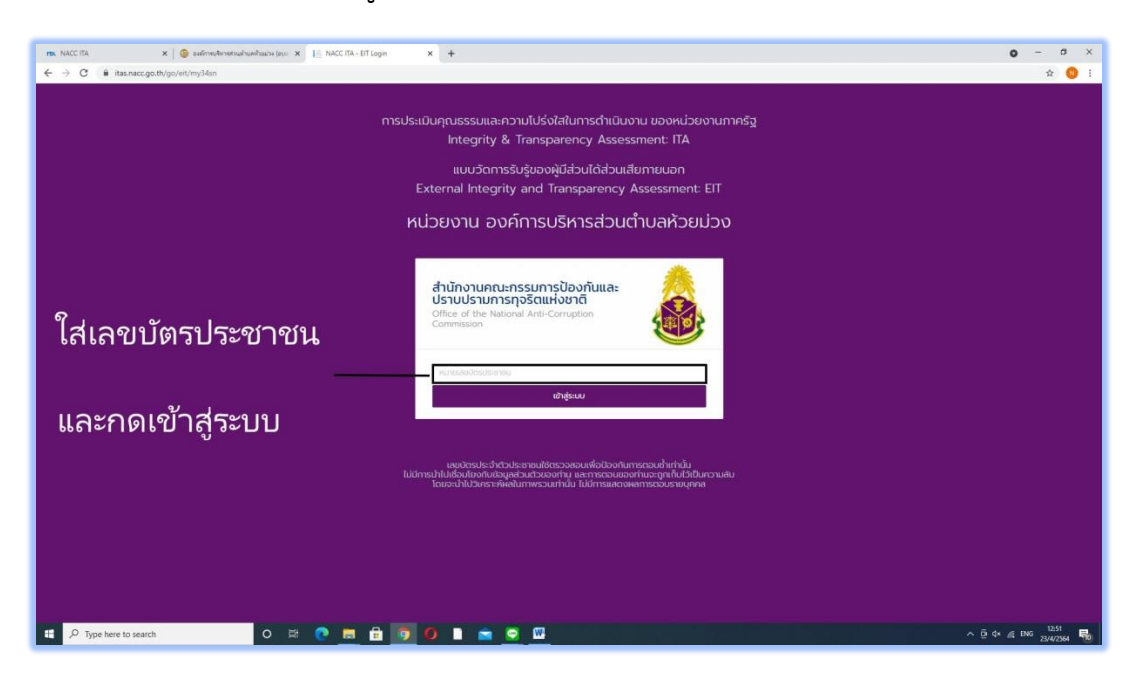

# 4.กดตามขั้นตอนดังรูป

| IDA NACCITA         | 🗙   🌀 องศ์การบริหารประเมานตร้านมาร (ธบร 🗙 🚥 NACCITA                               | × +                                                                                                    | • - • ×                                         |
|---------------------|-----------------------------------------------------------------------------------|----------------------------------------------------------------------------------------------------|-------------------------------------------------|
| ← → C ill itas.nacc | c.go.th/eitreport/edit/3935151                                                    |                                                                                                    | * 😗 i                                           |
| Line @ITAS          |                                                                                   |                                                                                                    | 🖾 PUBLIC 👻                                      |
|                     | หน้าแรก                                                                           |                                                                                                    | ອາທ່ວນ Line @ITAS<br>ປປປສ.                      |
|                     | แบบสำรวจผู้มีส่วนใต้ส่วนสัยกายนอก (EIT)                                           |                                                                                                    |                                                 |
|                     |                                                                                   |                                                                                                    | Export Document                                 |
|                     | 1. การปีะเมินมี 4 หัวข้อ                                                          | แบบวัดการรับรู้ของผู้มีส่วนได้ส่วนเสียภายนอก (EIT)<br>องค์การเร็พรส่วนต่านล่วยน่วง                              |                                                 |
|                     | $\backslash$                                                                      | ປຣະຈຳປິ່ຈບປຣະມາດ: 2564<br><b>สถานะ : 🗋 ລບັບຣ່າ</b> ຈ                                                            |                                                 |
|                     | 1 คุณภาพการดำเนินงาน                                                              | — 📀 ประสิทธิภาพการสื่อสาร — 📵 การปรับปรุงการทำงาน — 🗈 ขัอ                                                       | งมูลทั่วไปและข้อเสนอแน                          |
|                     |                                                                                   | คุณธรรมและความโปร่งใส                                                                                           |                                                 |
|                     | ข้อคำถามดังต่อไปนี้ เป็นคำถามเกี่ย:                                               | ทับคุณธรรมและความโปร่งใสของหน่วยงาน โปรดตอบคำถามตามความคิดเห็นของท่าน โดย<br>ประมวลผลการประเมิน ITA ของหน่วยงาน | ยผลการสำรวจจะนำไปสู่การ                         |
|                     | <ol> <li>2. กด "บันทึกฉบับร่าง" ทุกครั้ง<br/>หลังประเมินเสร็จในทุกหน้า</li> </ol> | ตัวชี้วัดที่ 6 คุณภาพการดำเนินงาน                                                                               | 3. กด "ถัดไป" เพื่อประเมิน<br>หัวข้อในหน้าถัดไป |
|                     |                                                                                   | ซ ขันที่กอบับร่าง 🕨 สงผลการสำรวจ กัดไป >                                                                        |                                                 |
| P Type here to see  | arch O 🖽 💽 🚍 💼                                                                    | 9 0 🖿 🚖 😨 🖾                                                                                                    | ^ ⊡ d* /@ ENG 12.51                             |

#### 5.กดส่งผลการสำรวจ ดังรูป

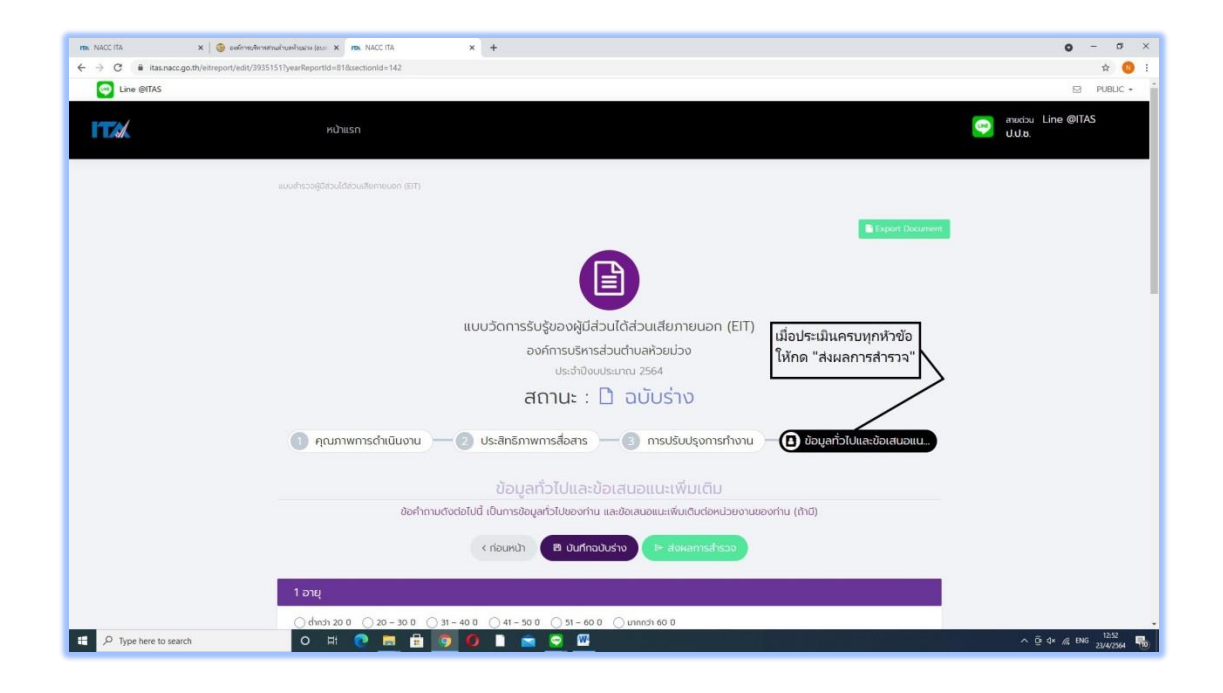

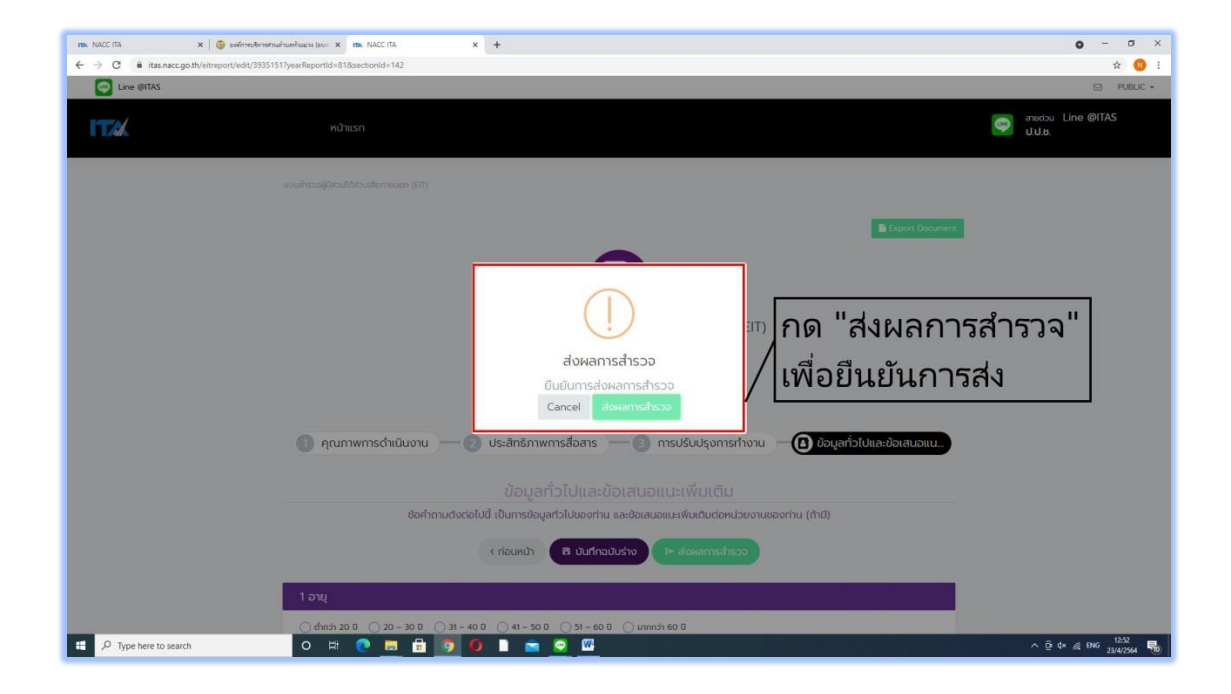